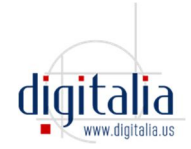

# **Descargar textos completos**

Si su biblioteca ha solicitado este servicio, usted podrá descargar ebooks utilizando Adobe DRM.

Para poder descargar un texto completo desde Digitalia, primero necesitará instalar Adobe Digital Editions, un programa gratuito, en su ordenador o dispositivo:

http://www.adobe.com/es/products/digital-editions/download.html

Usted podrá leer y anotar en ebooks descargados en su ordenador sin necesidad de estar conectado a internet, y podrá almacenar hasta 5 libros de forma simultánea. Los periodos de acceso serán de 20 días para todos los documentos. Usted siempre podrá devolver los libros antes de que finalice este plazo.

# 1. ¿Descarga libros por primera vez?

Si es la primera vez que descarga un documento en su ordenador a través de Adobe Digital Editions:

I. Se recomienda la instalación de Adobe Digital Editions en el ordenador antes de empezar la descarga desde Digitalia,

- II. O usted puede hacer todos los pasos juntos:
- Desde su computadora, vaya al sitio de Digitalia
- Si aún no lo ha hecho, inicie sesión en su cuenta personal de Digitalia

Esto es, haga clic en el botón "Sign In" en la parte superior derecha e inicie su sesión. Si usted todavía no tiene una cuenta personal, puede crear una aquí: <u>http://www.digitaliapublishing.com/registro</u>

- Encuentre el libro que desea descargar
- Haga clic en el botón "Préstamo en Adobe DRM"
- Seleccione el formato en que desea descargar (pdf o epub)

Un fichero "URLLINK.acsm" se descargará en su ordenador.

Si aún no lo ha hecho, usted tendrá que instalar Adobe Digital Editions en este punto.

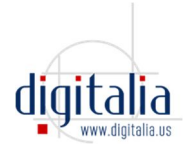

Una vez que Adobe Digital Editions está instalado, vaya al fichero descargado y seleccione "Abrir" con Adobe Digital Editions.

Se le pedirá que inicie sesión en su cuenta de Adobe. Si no tuviera una cuenta ya, haga clic en el botón para crear una.

# 2. Instalando Adobe Digital Editions

Para descargar e instalar Adobe Digital Editions (de ahora en adelante, ADE):

- 1. Haga clic en el siguiente enlace para acceder al sitio de ADE: <u>http://www.adobe.com/solutions/ebook/digital-editions.html</u>
- 2. Vaya a "Download" y seleccione su plataforma preferida (Windows o Macintosh)

|                                                                                                    |                                    |                         |                                  | <b>Q</b> , SEARCH   | 上 SIGN IN                        | 🕅 Adobe         |
|----------------------------------------------------------------------------------------------------|------------------------------------|-------------------------|----------------------------------|---------------------|----------------------------------|-----------------|
| Solutions / Adobe eBook Platform /<br>Adobe Digital Editions / E                                                                                 | Down                               | load                    |                                  |                     |                                  |                 |
| OVERVIEW                                                                                                    | TECH SPECS                         | FAQ                     | RELEASE NOTES                    | DOWNLOAD            | SAMPLE EB                        | OOK LIBRARY     |
| Adobe Digital Editions 4.5 Installers                                                                                                    |                                    |                         |                                  |                     |                                  |                 |
| Locate your preferred platform and click on it to download the install                                                                           | ler. Then run th                   | e installer o           | n your machine to                | nstall Adobe Digit  | al Editions.                     |                 |
| Download Digital Edition 4.5 Macintosh (23.2MB)                                                                                                  |                                    |                         |                                  |                     |                                  |                 |
| Download Digital Edition 4.5 Windows (8.13MB)                                                                                                    |                                    |                         |                                  |                     |                                  |                 |
| Seamless fulfillment of books across devices: With new version of A<br>downloaded to all the other devices that belong to this consumer (ac      | DE 4.5, when a tivated using t     | consumer<br>he same use | fulfills a book on on<br>er ID). | e device, the bool  | k will be automat                | tically         |
| Download on the App Store                                                                                                    |                                    | Android a               | app on Google Play               |                     |                                  |                 |
| For information on Adobe Digital Editions' privacy policy, see here.                                                                             |                                    |                         |                                  |                     |                                  |                 |
| Additional Downloads                                                                                                    |                                    |                         |                                  |                     |                                  |                 |
| Getting Started with Adobe Digital Editions eBook                                                                                                |                                    |                         |                                  |                     |                                  |                 |
| The Getting Started eBook is pre-installed with Adobe Digital Editions<br>not installed or if you happen to remove it, you can download it using | 4.5; however, i<br>g the following | t will not be<br>link.  | installed if you inst            | all as a standard u | ıse <mark>r (n</mark> on-admin ı | user). If it is |
| 1                                                                                                    |                                    |                         |                                  |                     |                                  |                 |

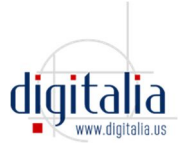

3. Un fichero ".exe" se descargará en su ordenador. Ábralo, acepte los términos de la licencia y haga clic en "Siguiente".

| 🖶 Instalación de Adobe Digital Editions 4.5.1: Acu 🦳 —                                                                                                    |                                                | ×         |
|----------------------------------------------------------------------------------------------------|------------------------------------------------|-----------|
| Por favor, revise el acuerdo de licencia antes de instalar Adol<br>Editions 4.5.1. Si acepta todos los términos del acuerdo, marci<br>casilla. Haga clic en Siguiente para continuar.                                                                                                  | be Digita<br>que abajo                         | l<br>o la |
| ADOBE                                                                                                    |                                                | ^         |
| Contrato de licencia de software                                                                                                    |                                                |           |
| LEA CUIDADOSAMENTE ESTE CONTRATO. AL COPI<br>INSTALAR O USAR TODO O PARTE DE ESTE SOFTV<br>USTED (EN ADELANTE "CLIENTE") ACEPTA TODOS I<br>TÉRMINOS Y CONDICIONES DE ESTE CONTRATO, E<br>OTROS, LAS DISPOSICIONES DE LAS RESTRICCION<br>LICENCIA DE LA SECCIÓN 4, LA GARANTÍA LIMITADA | AR,<br>VARE,<br>LOS<br>ENTRE<br>IES DE<br>A DE |           |
| Acepto los términos de la licencia                                                                                                    |                                                |           |
|                                                                                                    |                                                |           |

4. Seleccione los accesos directos que desea instalar y haga clic en "Siguiente".

| B Instalación de Adobe Di<br>Marque los componentes<br>que no desee instalar. H | gital Editions 📃 🗆 🔀<br>que desee instalar y desmarque los componentes<br>aga clic en Siguiente para continuar.                                                                                                    |
|---------------------------------------------------------------------------------|----------------------------------------------------------------------------------------------------|
| Seleccione los componentes a<br>instalar:                                       | <ul> <li>Digital Editions (requerido)</li> <li>Accesos directos en el menú Inicio</li> <li>Acceso directo en el escritorio</li> <li>Acceso directo en la barra de inicio rápido</li> <li>Iniciar Adobe Digital Editions</li> </ul> |
| Espacio requerido: 9.6MB                                                        | stall System Siguiente >                                                                                                    |

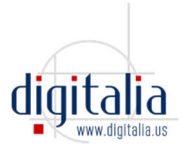

5. En el formulario siguiente, encuentre el directorio de su ordenador donde desea instalar ADE, haciendo clic en "Examinar", o deje el directorio que aparece por defecto. Después, haga clic en "Instalar".

| 🖁 Instalación                                    | de Adobe Digital Editions                                                                                                    |                                                        |                                                       |
|--------------------------------------------------|----------------------------------------------------------------------------------------------------|--------------------------------------------------------|-------------------------------------------------------|
| El progra<br>directori<br>seleccion<br>instalaci | ama de instalación instalará Adobe<br>o. Para instalar en un directorio d<br>ne otro directorio. Haga clic en Ins<br>ón.<br>destino | e Digital Editior<br>iferente, haga<br>stalar para con | ns en el siguiente<br>clic en Examinar y<br>nenzar la |
| C:\Archivos                                      | de programa\Adobe\Adobe Digita                                                                                                    | lEditions                                              | Examinar                                              |
| Espacio requerio                                 | lo: 9.6MB                                                                                                    |                                                        |                                                       |
| Capcalar                                         | Nullsoft Testall Custom                                                                                                    | < Atrác                                                | Instalar                                              |
|                                                  | Nulloof Christelli System                                                                                                    | - Mulds                                                |                                                       |

6. El proceso de instalación empezará.

| 🗒 Instalación d | le Adobe Digital Editions                                                  | 8                |        |
|-----------------|----------------------------------------------------------------------------|------------------|--------|
| Descargan       | do digitaleditions_win.zip                                                 |                  |        |
|                 | n 1965 200 1965 200 1961 1967 1967 1968 1968 1968 1968 1968 1968 1968 1968 |                  |        |
|                 |                                                                            |                  |        |
| 860kB (         | 17%) de 4944kB a 286.8kB/s (1                                              | 4 segundos resta | ntes)  |
|                 |                                                                            |                  |        |
|                 |                                                                            |                  |        |
|                 |                                                                            | 1                |        |
| Cancelar        | Nullsoft Install System                                                    | < Atrás          | Cerrar |

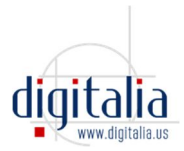

#### 7. En el asistente de instalación, haga clic en "Continuar"

| ADOBE® DIGITAL EDITIONS                                                                                                    |                                                                                        |
|----------------------------------------------------------------------------------------------------|----------------------------------------------------------------------------------------|
| Asistente de instalación                                                                                                    |                                                                                        |
| Gracias por instalar Adobe Digital Editions, uno de los siste<br>libros electrónicos y otras publicaciones digitales.                                                   | mas más flexibles para leer y gestionar                                                |
| Este Asistente de instalación le guiará a través del único pase<br>que le permitirá descargar y leer elementos protegidos con<br>distribuidores y bibliotecas en línea. | o necesario para activar Digital Editions,<br>n DRM (gestión de derechos digitales) de |
| Para comenzar, haga clic en Continuar.                                                                                                    |                                                                                        |
|                                                                                                    |                                                                                        |
|                                                                                                    |                                                                                        |
|                                                                                                    |                                                                                        |
|                                                                                                    |                                                                                        |
|                                                                                                    |                                                                                        |
|                                                                                                    | Cancelar Continuar                                                                     |

8. En el nuevo formulario, debe identificarse con su ID de Adobe y su contraseña. Si todavía no tiene uno, haga clic en "Conseguir uno en línea" o vaya a esta URL: <u>https://accounts.adobe.com</u>

| equipos y<br>uno de los                                  |
|----------------------------------------------------------|
|                                                          |
|                                                          |
|                                                          |
| con Digital<br>2staurar las<br>2r a instalar el<br>1var. |
|                                                          |
|                                                          |
|                                                          |
| o que<br>en otros                                        |
| do                                                       |

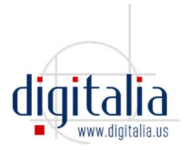

Autentificar la instalación mediante el ID de Adobe le permitirá leer libros electrónicos hasta en 6 dispositivos diferentes (ordenador personal, portátil, dispositivos móviles, eReaders, etc.). Cada dispositivo debe autentificarse también con su ID de Adobe.

Si usted no autentifica la instalación con un ID de Adobe, ésta será anónima y sus libros electrónicos NO podrán ser transferidos a otros dispositivos.

#### Autentificación de Adobe Digital Editions

Para autentificar su ADE después de haberlo instalado:

- 1. Abra el programa Adobe Digital Editions
- 2. Vaya al menú Ayuda > Autorizar equipo

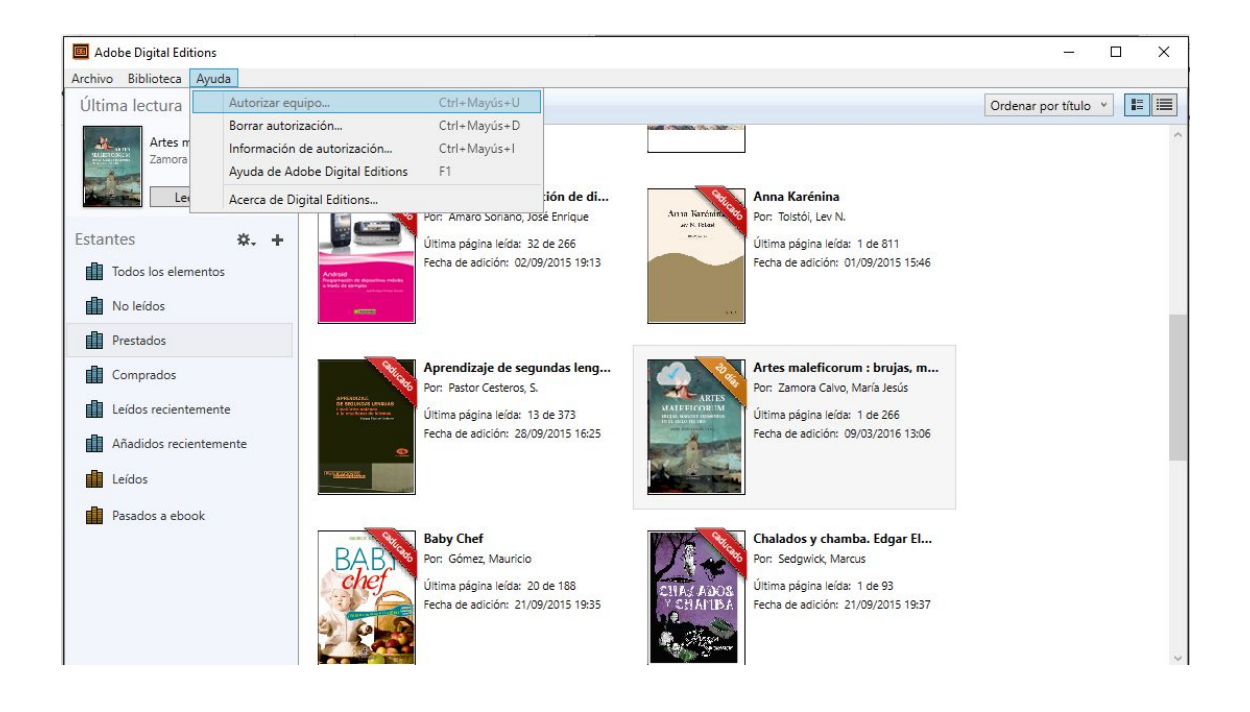

- 3. En el formulario de Autorizar equipo:
  - a. En campo ID de Adobe, introduzca su correo electrónico
  - b. En el campo Contraseña, introduzca su contraseña de ID de Adobe
  - c. Haga clic en "Activar"

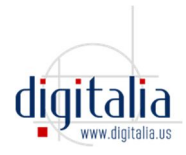

|                      | ADOBE® DIGITAL ED                                                                                                    | ITIONS                                                                                                    |
|----------------------|----------------------------------------------------------------------------------------------------|----------------------------------------------------------------------------------------------------|
| Digi<br>disp<br>equi | tal Editions permite la transferenci<br>ositivos móviles. Para activar esta<br>ipos con su ID de Adobe. <u>Más infr</u>       | cia de libros electrónicos protegidos a varios equipos y<br>as funciones, es necesario que autorice cada uno de los<br>ormación                                                  |
| Sind                 | o dispone de un ID de Adobe, es f                                                                                             | ácil y gratuito <u>conseguir uno en línea</u>                                                                                                    |
| ۲                    | Autorizar equipo (Recomenda                                                                                                   | do)                                                                                                    |
|                      | Esta opción le permite leer los<br>Editions en hasta seis equipos y<br>copias de seguridad de los libro<br>sistema operativo. | elementos protegidos que haya descargado con Digital<br>y dispositivos móviles. También le permite restaurar las<br>os electrónicos en caso de que necesite volver a instalar el |
|                      | ID de Adobe (dirección de corr                                                                                                | eo electrónico)                                                                                                    |
|                      | 1                                                                                                    | ¿Ha olvidado su ID de Adobe?                                                                                                    |
|                      | Contraseña                                                                                                    |                                                                                                    |
|                      |                                                                                                    | ¿Ha olvidado su contraseña?                                                                                                    |
| 0                    | No autorizar equipo                                                                                                    |                                                                                                    |
|                      | Si selecciona esta opción, los e<br>descargue en adelante estarán                                                             | lementos protegidos que ya haya descargado o que<br>"vinculados" a este equipo, no podrán leerse en otros 🛛 💽                                                                    |
|                      | Volver                                                                                                    | Cancelar Activar                                                                                                    |

4. Necesitará repetir estos pasos en cada ordenador en el que desee leer sus libros electrónicos.

Nota 1 sobre protección DRM:

Cualquier libro electrónico que haya sido leído o descargado ANTES de activar su ID de Adobe, no estará disponible una vez que su ID de Adobe haya sido activada.

Nota 2 sobre protección DRM:

Cualquier libro electrónico que haya sido leído o descargado con una ID de Adobe DIFERENTE de la suya, no estarán disponibles cuando acceda con su ID de Adobe.

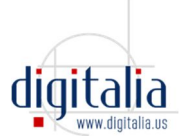

# 3. Descargar un libro para leer sin conexión en un dispositivo móvil o tableta

DIGITALIA recomienda "Bluefire Reader", aplicación independiente y altamente calificada para la lectura sin conexión a internet de libros electrónicos de Digitalia descargados en dispositivos móviles, como iPhones, iPads y teléfonos y tabletas Android.

Bluefire está disponible de forma gratuita en la App Store y en la Google Play Store. Se puede utilizar para leer libros electrónicos protegidos por Adobe DRM provenientes de distintas fuentes - incluyendo Digitalia.

Recomendamos el uso de un navegador en su dispositivo para acceder a su sitio de Digitalia y **descargar el libro directamente a su dispositivo**:

#### SÓLO LA PRIMERA VEZ:

I. En su dispositivo, utilice un navegador para conectarse a Adobe e inicie sesión con su ID de Adobe o cree una nueva:

1. Ir a https://accounts.adobe.com

2. Regístrese o para crear una nueva ID de Adobe clique en "**Obtener Adobe ID**"

#### II. Instale Bluefire en su dispositivo

- 1. En su dispositivo, clique en App Store (para iOS) o Play Store (para Android)
- 2. Busque "Bluefire Reader"
- 3. Instálelo en su dispositivo

<u>Si ya tiene instalado BlueFire Reader en su dispostivo, CONTINÚE DESDE</u> <u>AQUÍ:</u>

- III. Descargue libros utilizando su dispositivo:
- 1. En su dispositivo, utilice un navegador para conectarse al sitio de Digitalia Nota: en dispositivos iOS, utilice Safari (Chrome no funciona bien)
- Use la misma URL que usaría para conectarse desde un ordenador
- 2. Acceda a su cuenta personal de Digitalia. Si todavía no tiene una, pueda crearla desde aquí: <u>http://www.digitaliapublishing.com/registro</u>
- 3. Busque dentro de Digitalia el documento que quiere descargar
- 4. Haga clic en "Préstamo en Adobe DRM"

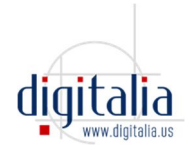

5. Seleccione el formato en que desea descargar el libro (pdf o epub)

#### 6a. En dispositivos iOS:

- Se le dará la opción de "Abrir en:" un lector sugerido
- Si Bluefire no está en la lista de lectores, clique "..." para ver la lista
- Seleccione "Bluefire"

#### 6b. En dispositivos Android:

- Si ya tiene instalado BlueFire Reader en su dispositivo, el programa se abrirá automáticamente.

7. BlueFire le pedirá que introduzca su ID de Adobe. Si todavía no tiene una, pueda crearla desde aquí: <u>https://accounts.adobe.com</u>

IV. Lectura de libros descargados – no requiere acceso a internet:

- 1. En su dispositivo, abra el app de Bluefire
- 2. Desde Bluefire, abra uno de los libros que ya haya descargado
- 3. ¡Lea y disfrute!

Nota, también puede devolver los libros descargados desde dentro Bluefire.

### 4. ¿Cuántos documentos puedo tener en préstamo y por cuánto tiempo?

Puede descargar 5 documentos a la vez y el plazo del préstamo es de 20 días.

# 5. ¿Cómo puedo devolver documentos antes de tiempo?

Usted no necesita devolver los documentos. Cuando el préstamo expire, el documento se corromperá y ya no podrá acceder a él.

Pero si usted desea devolver los documentos con anterioridad, puede hacerlo seleccionando el libro que quiere devolver desde su biblioteca de Adobe Digital Editions. Haga clic sobre él con el botón derecho del ratón (o control-clic desde Mac), y haga entonces clic sobre "Devolver elemento prestado".

Se le preguntará si está seguro que quiere devolverlo. Haga clic en "Devolver" para confirmar.

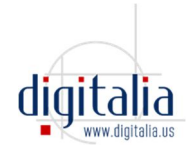

# 6. ¿Cómo puedo reservar un libro?

¡Usted no necesita reservar! Todos los libros de Digitalia son multiusuario, por lo que siempre podrá acceder a ellos cuando lo desee.

# 7. ¿Cómo puedo transferir libros descargados a mi lector de libros electrónicos?

Si ha descargado un libro electrónico a su ordenador, y desea transferirlo a su lector de libros electrónicos (eReader), por favor, conecte su eReader al ordenador.

Ahora, abra Adobe Digital Editions y vaya a su Biblioteca.

Su eReader aparecerá a la izquierda, bajo el menú Dispositivos.

Simplemente, seleccione el libro que desea transferir y arrástrelo hasta su dispositivo.

Una vez que la transferencia se haya completado, puede desconectar su eReader del ordenador.